## 14 Field Warrant Issuance - Overview

Access FIWI through CLME by completing the following:

- Select the FIELD WARRANT ISSUANCE option.
- Key the CASE NUMBER.
- Key the BENEFIT MONTH. The benefit month must be the current month or previous month in which the case was active in AZTECS.
- Press ENTER.

When there were more than two issuances in a benefit month, the first issuance displays. DO NOT key an amount over the amount displayed. Press ENTER again to view later issuances for the same month. FIWI does not allow a second replacement for a warrant with a status indicating already replaced.